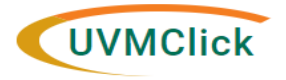

## Awards I Training Documents

| Section                                                  | Description                                                                                                    | Page |
|----------------------------------------------------------|----------------------------------------------------------------------------------------------------|------|
| Award Acceptance Process Flow                            | Flow chart provides high level overview of the Award Acceptance process. The color bands at the bottom of each stage indicate the state of the Award in UVMClick.                                                                                                    | 2    |
| Proposal Workspace After Receiving an Award              | Screen print of the Funding Proposal Workspace in UVMClick after an Award Letter or Document has been received at SPA.                                                                                                    | 3    |
| Award Letter Received - UVMClick Generated Email         | Email generated by UVMClick in the Funding Proposal after an award letter or document is received at SPA.                                                                                                    | 4    |
| PI Award Notification - Email SPA sends through UVMClick | Email sent by SPA administrator assigned to the award. Email is sent<br>through the "Send Email" tool in the Award Workspace. Copies of<br>the PI Award Notification emails will become a part of the Award's<br>History tab.                                                                                                    | 5    |
| Award Workspace                                          | Screen print of the Award Workspace in UVMClick with key areas identified.                                                                                                    | 7    |
| Award Data Collection Form                               | This form will be sent to the PI and Department Administrator in the<br>PI Award Notification for completion. The form will consolidate all of<br>the award data and information required to accept and setup the<br>award including, but not limited to: confirmation of Department<br>Administrator (if it's different for award than proposal), budget<br>information, cost share charstrings, Pre-Award spending, program<br>codes, purpose codes, etc. | 8    |
| Advance Account Request                                  | Screen print of the Funding Proposal workspace explaining how to request an Advance Account.                                                                                                    | 11   |

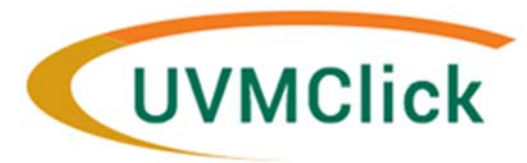

# **Award Acceptance Process Flow**

SPA receives Award at <u>SPA@uvm.edu</u> and uploads into UVMClick Funding Proposal (FP).

FP State: Pendina Sponsor

SPA will make

PI and Department Administrator (listed on FP) receive Notification of Award email and Proposal state changes to Award Notification Received.

FP State: Award Notification Received

SPA creates Award in UVMClick in Draft state and assigns to a SPA Administrator to begin award acceptance process.

Award State: Draft

PI and Department Administrator receives email from SPA Administrator indicating the award is under review. SPA will ask the PI to:

- Review and approve the award
- Complete Award Data Collection Form
- Complete any remaining award requirements (i.e., FCOI IRB, etc.)

any final changes to the award and send to the Setup Specialist for Activation. Department Administrator receives the Award for review in UVMClick. The Department completes review and sends Award back to SPA utilizing the Send to SPA activity in the left hand menu.

Award State: In Dept Review

Award State: Active

SPA sends Award for Department Review in UVMClick.

Award State: In Dept Review

SPA completes all of the applicable award acceptance steps (see Award Status Tracker for progress) and completes the Award Setup in UVMClick.

Award State: Draft

After review of Award data in UVMClick, SPA Setup Specialist Activates award and proceeds with Setup in PeopleSoft.

Setup Specialist completes Award setup in PeopleSoft. PI, Department Administrator (listed on Award), and named Project Managers receive notification out of PeopleSoft that award is setup complete.

Award State: Active

After SPA receives an Award, the funding proposal status will change from Pending Sponsor Review to Award Notification Received and UVMClick will generate a notification to the PI and Department Administrator. See sample notification on page 2

| MClick<br>TAGE                 |                              |                      |                    |                      |                       | Hello, Ryan McGin      |
|--------------------------------|------------------------------|----------------------|--------------------|----------------------|-----------------------|------------------------|
| » My Inbox                     | Grants S                     | F424 Center          | COI                | IRB                  | IACUC                 | Safety                 |
| Funding Proposal               | Complex Projects Awards      | Document Review      | Reports            | Help Center          |                       |                        |
|                                |                              |                      |                    |                      |                       |                        |
| Award Notification<br>Received | Awards I - D                 | emo Propo            | sal                |                      | FP0000                | 0227 Funding Proposal  |
|                                | Proposal Information         |                      |                    |                      | Budget Informat       | tion                   |
| Next Steps                     | PI:                          | Ryan McGinnis        |                    |                      | Project Period:       | 1/1/2021 - 12/31/2025  |
| View Funding Proposal          | Submitting Department:       | Elec & Biomed El     | ngineering         |                      | Number of Periods:    | 5                      |
|                                | College:                     | COLLEGE OF E         | IGINEERING AND I   | MATHEMATICAL SCIENCE | S Sponsor Total Direc | t: \$2,226,010         |
| Printer Version                | Direct Sponsor:              | National Institute:  | of Health/NIH      |                      | Sponsor Total F&A:    | \$773,020              |
|                                | Prime Sponsor:               |                      |                    |                      | Sponsor Total Cost:   | \$2,999,030            |
| View Differences               | Application Deadline:        | 8/16/2020 Spons      | or Deadline (Hard) |                      | Proposal Activity:    | RESEARCH - Basic - 311 |
|                                | SPA Deadline:                | 8/13/2020            |                    |                      | Cost Share Direct:    | \$210,605              |
| PI Certify                     | Department Administrative Co | ontact: Sylvie Butel |                    |                      | Cost Share F&A:       | \$117,940              |
| Managa Pelationships           | SPA Administrator:           | Emily Trantum        |                    |                      | Cost Share Total:     | \$328,545              |
| -o manage relationships        | SF424 Link (if applicable):  |                      |                    |                      |                       |                        |
| Advance Account Request        |                              |                      |                    |                      |                       |                        |
| 1 UVM Add Attachments          |                              |                      |                    |                      |                       |                        |
| 2 Сору                         | Draft                        | Department           | Specialist         | Spansor Pouriou      | Awardad               |                        |
| A Send Email                   | Dialt                        | Review               | Review             | Sponsor Neview       | Awarded               |                        |
| 🚰 Manage Guest List            | 4                            | Clarifications       | Clarifications     | Changes              | Not Funded            |                        |
| Add Comment                    | - (                          | Requested            | Requested          | Required             | Hot runded            |                        |

### **Emily Trantum**

From: Sent: To: Subject: UVMClick Test Emails Monday, February 24, 2020 10:00 AM Emily Trantum FP00000227: An Award Letter Has Been Received

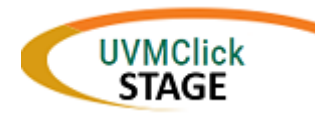

Grant ID: PI Name: Title: Sponsor: <u>FP00000227</u> Ryan McGinnis Awards I - Demo Proposal National Institutes of Health/NIH

Sponsored Project Administration (SPA) has received an award for the referenced funding proposal. A member of the Award Acceptance team assigned to review the award will be in touch shortly. To view the award document click on the Grant ID hyperlink above.

### **Grant Notifications**

From: Sent: To: spa@uvm.edu Friday, March 20, 2020 10:23 AM Ryan McGinnis; Sylvie Butel AWD00000022 Supplement Period 4 McGinnis

Subject:

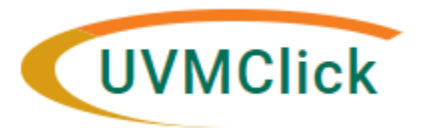

| Award Mod ID: | AWD0000022                               |
|---------------|------------------------------------------|
| PI Name:      | Ryan McGinnis                            |
| Title:        | Supplement Period 4                      |
| Sponsor:      | Natl Heart Lung and Blood Inst/NHLBI/NIH |

This email was sent from AWD00000022: Supplement Period 4.

#### Comments:

Hello Ryan,

I'm the UVM SPA staff member responsible for UVM's acceptance of the sponsored project referenced above.

In support of UVM's award acceptance process, we ask that you please complete the following:

Please review the attached agreement from the sponsor, and respond to this message to confirm that you agree with the following aspects presented there. If you have concerns about the agreement that you would like negotiated with the sponsor, or have any other questions or concerns, please let me know.

Award Amount

Period of Performance

**Technical Reporting Requirements** 

Please complete the attached Award Data Collection Form and return it to SPA. The information shared here will facilitate the creation of financial accounts for your award. This form is generally completed and returned by the department administrator (copied here working in coordination with the Principal Investigator.

Please be prepared to complete or contribute to any outstanding compliance requirements that may be associated with this award (general examples include: Financial Conflict of Interest certification, IRB, Export Control, or Intellectual Property review, etc). You will receive notice of any outstanding requirements in follow-up messages sent from UVMClick, or from myself or another SPA or compliance staff member.

Please let me know if you have any questions, and congratulations on your award!

Thank you, Molly Molly Epstein, CRA | She/Her/ | Award Acceptance Officer Molly.Epstein@uvm.edu | www.uvm.edu/spa/

Supporting documents:

#### Name

Copy of Award\_Data\_Collection\_Form-1.xlsx

NIH\_NOA\_5R35HL135828-04.PDF

#### Navigating the Award Work Space

- 1. Award's current state
- 2. Initial information entered into the Award Smart form will display on the dashboard
- 3. SPA Administrator assigned to the award.

- 4. Award Status Tracker visible after SPA Administrator begins tracking status
- 5. View Award details in progress by clicking the "Edit Award" button
- 6. History Tab allows user to view the awards history.
- 7. Send Email can be used to send an email to your SPA Administrator, the email will then

|    | Draft                        |           | Awards                                                                      | I - Dem                                                            | no Awar                                                                                               | d 2                                                                       |                                                                                                    |                                                                                                    |                                                                            | AW                                                           | D00000049                                                                                                    | Funding Awa                | ard   |
|----|------------------------------|-----------|-----------------------------------------------------------------------------|--------------------------------------------------------------------|----------------------------------------------------------------------------------------------------|---------------------------------------------------------------------------|----------------------------------------------------------------------------------------------------|----------------------------------------------------------------------------------------------------|----------------------------------------------------------------------------|--------------------------------------------------------------|----------------------------------------------------------------------------------------------------|----------------------------|-------|
| N  | ext Steps                    |           | PI-                                                                         | r                                                                  | Wan MaQiania                                                                                          |                                                                           |                                                                                                    |                                                                                                    | Sponsor Av                                                                 | vard Date:                                                   |                                                                                                    | 0/04/                      | 0000  |
| 5  | Edit Award                   |           | Department:                                                                 | F                                                                  |                                                                                                    | peering                                                                   |                                                                                                    |                                                                                                    | Award Star                                                                 | t Date:                                                      |                                                                                                    | 2/21/2                     | 2020  |
|    |                              |           | College:                                                                    |                                                                    |                                                                                                    |                                                                           |                                                                                                    | SCIENCES                                                                                                    | Award End                                                                  | Date:                                                        |                                                                                                    | 12/31/2                    | 2021  |
|    | Printer Version              | 1         | Department Admin                                                            | istrator:                                                          | Svivie Butel                                                                                          |                                                                           |                                                                                                    | COLLIGEO                                                                                                    | Sponsor To                                                                 | tal Award:                                                   | \$607,106                                                                                                    | 12/01/1                    | 2020  |
|    | Terme And Condition          |           | Direct Sponsor:                                                             | N                                                                  | Vational Institutes of                                                                                | Health/NIH                                                                |                                                                                                    |                                                                                                    | Award Amo                                                                  | ount Released:                                               | \$607,106                                                                                                    |                            |       |
|    | I Terms And Condition        | 115       | Direct Sponsor Aw                                                           | /ard ID: T                                                         | Test02252020                                                                                          |                                                                           |                                                                                                    |                                                                                                    | Remaining                                                                  | Award Amount:                                                | \$0                                                                                                    |                            |       |
| 20 | Manage Ancillary Re          | eviews    | Prime Sponsor:                                                              |                                                                    |                                                                                                    |                                                                           |                                                                                                    |                                                                                                    | Award Activ                                                                | vity:                                                        | RI                                                                                                    | ESEARCH - Basic -          | - 311 |
| ą  | Set Award Relations          | ships     | Prime Sponsor Aw                                                            | ard ID:                                                            | EST02242020                                                                                           |                                                                           |                                                                                                    |                                                                                                    | Cost Share                                                                 | :                                                            | NO                                                                                                    |                            |       |
| Ŵ  | Upload Award Docu            | iments 3  | SPA Administrator                                                           | : е                                                                | Emily Trantum                                                                                         |                                                                           |                                                                                                    |                                                                                                    |                                                                            |                                                              |                                                                                                    |                            |       |
| Ø  | Manage Deliverable           | es        | SPA Financial Ana                                                           | lyst:                                                              |                                                                                                    |                                                                           |                                                                                                    |                                                                                                    |                                                                            |                                                              |                                                                                                    |                            |       |
| ą  | Manage Relationshi           | ips       |                                                                             |                                                                    |                                                                                                    |                                                                           |                                                                                                    |                                                                                                    |                                                                            |                                                              |                                                                                                    |                            |       |
|    | Send Email                   |           |                                                                             |                                                                    |                                                                                                    |                                                                           |                                                                                                    |                                                                                                    |                                                                            |                                                              |                                                                                                    |                            |       |
|    | Manage Guest List            |           | Awarded Funding                                                             | Proposals:                                                         |                                                                                                    |                                                                           |                                                                                                    |                                                                                                    |                                                                            |                                                              |                                                                                                    |                            |       |
|    | Log Private Comme            | ent       | ID                                                                          | Name                                                               |                                                                                                    |                                                                           | Pri                                                                                                    | ncipal Investigator                                                                                             |                                                                            | Status                                                       |                                                                                                    |                            |       |
| C  | ) Log Comment                |           | FP00000227                                                                  | Awards I -                                                         | Demo Proposal                                                                                         |                                                                           | Rya                                                                                                    | an McGinnis                                                                                                    |                                                                            | Award Notification                                           | Received                                                                                                    |                            |       |
|    | Award Template with Workflov | w Diagram |                                                                             |                                                                    | Designated                                                                                            |                                                                           |                                                                                                    |                                                                                                    |                                                                            |                                                              |                                                                                                    |                            |       |
|    | Award Template with Workflow | w Diagram | Draft                                                                       |                                                                    | Designated<br>Review<br>Response<br>Pending                                                           |                                                                           | inal Reviev<br>Response<br>Pending                                                                                              |                                                                                                    | Active                                                                     |                                                              |                                                                                                    |                            |       |
|    | Award Template with Workflow | w Diagram | Draft<br>Complete<br>SPA Administrator<br>Assigned                          | Complete<br>PI Approval of<br>award confirmed<br>by SPA            | Designated<br>Review<br>Response<br>Pending<br>Pending<br>Department<br>award data<br>collection form | Pending<br>Compliance<br>Review accepted<br>by SPA (IRB,                  | inal Review<br>Response<br>Pending<br>Complete<br>SPA award<br>review and<br>negotiation                                        | NA<br>Award docut<br>fully execute<br>UVM and sp                                                                | Active<br>Pending<br>PeopleSoft set-up<br>preparation<br>completed by      | Pending<br>Department<br>Review of<br>smartform              | Pending<br>Award submitte<br>to PeopleSoft s<br>up specialist fo                                               | ed<br>set-                 |       |
|    | Award Template with Workflow | a Diagram | Draft Complete SPA Administrator Assigned ions Totals                       | Complete<br>PI Approval of<br>award confirmed<br>by SPA<br>Funding | Designated<br>Review<br>Response<br>Pending<br>Pending<br>Department<br>award data<br>collection form | Pending<br>Compliance<br>Review accepted<br>by SPA (IRB,<br>COI Person De | inal Review<br>Response<br>Pending<br>Complete<br>SPA award<br>review and<br>negotiation<br>etails                              | NA<br>Award docu<br>fully execute<br>UVM and sp<br>Subawards                                                    | Active Pending PeopleSoft set-up preparation completed by Related Projects | Pending<br>Department<br>Review of<br>smartform<br>Reviewers | Pending<br>Award submitte<br>to PeopleSoft s<br>up specialist for<br>s Histon                                  | ed<br>eet-<br>y ===        |       |
|    | Award Template with Workflow | a Diagram | Draft Complete SPA Administrator Assigned Totals Activity Assigned Financia | Complete<br>PI Approval of<br>award confirmed<br>by SPA<br>Funding | Designated<br>Review<br>Response<br>Pending<br>Pending<br>Department<br>award data<br>collection form | Pending<br>Compliance<br>Review accepted<br>by SPA (IRB,<br>COI Person De | inal Review<br>Response<br>Pending<br>Complete<br>SPA award<br>review and<br>negotiation<br>etails<br>Author<br>Serral          | NA<br>NA<br>Award docu<br>fully execute<br>UVM and sp<br>Subawards                                              | Active Pending PeopleSoft set-up preparation completed by Related Projects | Pending<br>Department<br>Review of<br>smartform<br>Reviewers | Pending<br>Award submitte<br>to PeopleSoft s<br>up specialist for<br>s Histor<br>Activity Date                 | ed<br>set-<br>y 6<br>y     |       |
|    | Award Template with Workflow | A Diagram | Draft Complete SPA Administrator Assigned Totals Activity Assigned Financia | Complete<br>PI Approval of<br>award confirmed<br>by SPA<br>Funding | Designated<br>Review<br>Response<br>Pending<br>Department<br>award data<br>collection form            | Pending<br>Compliance<br>Review accepted<br>by SPA (IRB,<br>COI Person De | inal Review<br>Response<br>Pending<br>Complete<br>SPA award<br>review and<br>negotiation<br>etails<br>Autho<br>Serral<br>Caffre | NA<br>NA<br>Award docu<br>fully execute<br>UVM and sp<br>Subawards<br>or<br>ntonio, Linda J<br>ey, Bernadette H | Active Pending PeopleSoft set-up preparation completed by Related Projects | Pending Department Review of smartform Reviewers 3/2 3/2 3/1 | Pending<br>Award submitte<br>to PeopleSoft s<br>up specialist fo<br>s Histor<br>Activity Date<br>20/2020 11:25 | ed<br>set-<br>y<br>y<br>AM |       |

Date Completed

Upon receipt of an award, Sponsored Project Administration (SPA) will send an Award Data Collection Form request through UVMClick to the responsible department. Please complete and return this form to SPA either through the UVMClick Award "Send Data Collection Form to SPA" activity or directly via email to the assigned Award Acceptance Officer.

| rovide the proposal and award identifiers as available. |  |  |  |  |
|---------------------------------------------------------|--|--|--|--|
| InfoEd Proposal Number                                  |  |  |  |  |
| UVMClick Proposal Number                                |  |  |  |  |
| UVMClick Award Number                                   |  |  |  |  |

| CONTACT INFORMATION                  |  |  |  |  |  |
|--------------------------------------|--|--|--|--|--|
| Person Completing the form           |  |  |  |  |  |
| Principal Investigator/Co-PI Names   |  |  |  |  |  |
| Primary Award Administrative Contact |  |  |  |  |  |

| PROJECT INFORMATION - Enter the project information for PeopleSoft setup. (The Project Manager is the PI-eligible faculty or employee that is responsible for the project activity & funds.) |                                     |  |  |  |  |  |
|----------------------------------------------------------------------------------------------------|-------------------------------------|--|--|--|--|--|
| Project Manager Name                                                                                                    | Project Title (limit 30 characters) |  |  |  |  |  |
|                                                                                                    |                                     |  |  |  |  |  |
|                                                                                                    |                                     |  |  |  |  |  |
|                                                                                                    |                                     |  |  |  |  |  |

| OPTIONAL CHARTSTRING INFORMATION - Specify Program and/or Purpose codes if applicable to your award. |               |  |  |  |  |  |
|----------------------------------------------------------------------------------------------------|---------------|--|--|--|--|--|
| Program Unspecified Program - 0000                                                                   |               |  |  |  |  |  |
| Are you using Purpose codes?                                                                         | select answer |  |  |  |  |  |

| BUDGET INFORMATION                               |                                                     |                                  |
|--------------------------------------------------|-----------------------------------------------------|----------------------------------|
| Does the award amount match the proposal amount? | select answer                                       |                                  |
|                                                  |                                                     |                                  |
| Effort commitments of Key Personn                | el may not be changed from what was proposed and av | varded without sponsor approval. |
|                                                  |                                                     |                                  |
| Total Proposal Budget                            |                                                     |                                  |
| Total Award Budget                               |                                                     |                                  |
| Sponsored F&A Rate                               |                                                     |                                  |
|                                                  |                                                     |                                  |
| Budget Item & F-Level                            | Adjustment Amount                                   | SPA Notes                        |
|                                                  |                                                     |                                  |
|                                                  |                                                     |                                  |
|                                                  |                                                     |                                  |
|                                                  |                                                     |                                  |
|                                                  |                                                     | Department Notes (Optional)      |
|                                                  |                                                     |                                  |
|                                                  |                                                     |                                  |
|                                                  |                                                     |                                  |
|                                                  |                                                     |                                  |
|                                                  |                                                     |                                  |
|                                                  |                                                     |                                  |
|                                                  |                                                     |                                  |
|                                                  |                                                     |                                  |
|                                                  |                                                     |                                  |
|                                                  |                                                     |                                  |
|                                                  |                                                     |                                  |
|                                                  |                                                     |                                  |
|                                                  |                                                     |                                  |

| PRE-AWARD SPENDING                                                       |                                  |                        |
|--------------------------------------------------------------------------|----------------------------------|------------------------|
| Do you require 90 day Pre-Award spending?                                | Yes                              |                        |
| If this award is not federally funded, pre-award spending may require    | prior approval from the sponsor. |                        |
|                                                                          |                                  |                        |
| COST SHARE                                                               |                                  |                        |
| Does your budget include any type of cost share?                         | select answer                    |                        |
|                                                                          |                                  | •                      |
| SUBAWARDS - Enter any subawards that will need to be created or modified |                                  |                        |
| Institution/Organization                                                 |                                  | Subaward Amount \$     |
|                                                                          |                                  |                        |
|                                                                          |                                  |                        |
|                                                                          |                                  |                        |
|                                                                          |                                  |                        |
| TOTAL                                                                    | \$                               | -                      |
|                                                                          |                                  | last revised 3/10/2020 |

8

#### The University of Vermont

Cost Share Budget and Chartstrings for PeopleSoft Setup

| e provide zauget         | unu chuntst    | ing injointat     |            | ust shure. |        | See columnis 0-3 jo | more injormation on chartstring | g componer | 11.5     |        |
|--------------------------|----------------|-------------------|------------|------------|--------|---------------------|---------------------------------|------------|----------|--------|
| Budget Line<br>(F-Level) | Salary<br>Cap? | Operating<br>Unit | Department | Fund       | Source | Function            | Program                         | Purpose    | Property | Amount |
|                          |                |                   |            |            |        |                     | Unspecified Program - 0000      |            | 0000     |        |
|                          |                |                   |            |            |        |                     | Unspecified Program - 0000      |            | 0000     |        |
|                          |                |                   |            |            |        |                     | Unspecified Program - 0000      |            | 0000     |        |
|                          |                |                   |            |            |        |                     | Unspecified Program - 0000      |            | 0000     |        |
|                          |                |                   |            |            |        |                     | Unspecified Program - 0000      |            | 0000     |        |
|                          |                |                   |            |            |        |                     | Unspecified Program - 0000      |            | 0000     |        |
|                          |                |                   |            |            |        |                     | Unspecified Program - 0000      |            | 0000     |        |
|                          |                |                   |            |            |        |                     | Unspecified Program - 0000      |            | 0000     |        |
|                          |                |                   |            |            |        |                     | Unspecified Program - 0000      |            | 0000     |        |
|                          |                |                   |            |            |        |                     | Unspecified Program - 0000      |            | 0000     |        |
|                          |                |                   |            |            |        |                     | Unspecified Program - 0000      |            | 0000     |        |
|                          |                |                   |            |            |        |                     | Unspecified Program - 0000      |            | 0000     |        |

| Tease provide time party cost share and/or amecovered rack (i) anowable). The cost share entered below with not be setup in reopiesoje. |        |  |  |  |  |
|----------------------------------------------------------------------------------------------------|--------|--|--|--|--|
| Other Cost Share Sources                                                                                                    | Amount |  |  |  |  |
| Third party cost share/In-kind                                                                                                    |        |  |  |  |  |
| Unrecovered F&A committed as match                                                                                                    |        |  |  |  |  |
|                                                                                                    |        |  |  |  |  |
|                                                                                                    |        |  |  |  |  |

Total non-UVM cost share \$

TOTAL \$ -

#### The University of Vermont

Purpose Codes for PeopleSoft Setup

#### Type purpose codes into the blue cells then indicate which f-levels need each purpose code by putting an "x" in the applicable cells below

| Project:              | 0             |  |  |  |  |  |  |  |
|-----------------------|---------------|--|--|--|--|--|--|--|
|                       | Purpose Codes |  |  |  |  |  |  |  |
| Budget Item & F-Level |               |  |  |  |  |  |  |  |
| Select                |               |  |  |  |  |  |  |  |
| Select                |               |  |  |  |  |  |  |  |
| Select                |               |  |  |  |  |  |  |  |
| Select                |               |  |  |  |  |  |  |  |
| Select                |               |  |  |  |  |  |  |  |
| Select                |               |  |  |  |  |  |  |  |
| Select                |               |  |  |  |  |  |  |  |
| Select                |               |  |  |  |  |  |  |  |
| Select                |               |  |  |  |  |  |  |  |
| Select                |               |  |  |  |  |  |  |  |
| Select                |               |  |  |  |  |  |  |  |
| Select                |               |  |  |  |  |  |  |  |
| Select                |               |  |  |  |  |  |  |  |
| Select                |               |  |  |  |  |  |  |  |
| Select                |               |  |  |  |  |  |  |  |
| Select                |               |  |  |  |  |  |  |  |
| Select                |               |  |  |  |  |  |  |  |
| Select                |               |  |  |  |  |  |  |  |

| Project:              | 0             |  |  |  |  |  |  |  |
|-----------------------|---------------|--|--|--|--|--|--|--|
|                       | Purpose Codes |  |  |  |  |  |  |  |
| Budget Item & F-Level |               |  |  |  |  |  |  |  |
| Select                |               |  |  |  |  |  |  |  |
| Select                |               |  |  |  |  |  |  |  |
| Select                |               |  |  |  |  |  |  |  |
| Select                |               |  |  |  |  |  |  |  |
| Select                |               |  |  |  |  |  |  |  |
| Select                |               |  |  |  |  |  |  |  |
| Select                |               |  |  |  |  |  |  |  |
| Select                |               |  |  |  |  |  |  |  |
| Select                |               |  |  |  |  |  |  |  |
| Select                |               |  |  |  |  |  |  |  |
| Select                |               |  |  |  |  |  |  |  |
| Select                |               |  |  |  |  |  |  |  |
| Select                |               |  |  |  |  |  |  |  |
| Select                |               |  |  |  |  |  |  |  |
| Select                |               |  |  |  |  |  |  |  |
| Select                |               |  |  |  |  |  |  |  |
| Select                |               |  |  |  |  |  |  |  |
| Select                |               |  |  |  |  |  |  |  |

| Project:              | 0             |  |  |  |  |  |  |  |
|-----------------------|---------------|--|--|--|--|--|--|--|
|                       | Purpose Codes |  |  |  |  |  |  |  |
| Budget Item & F-Level |               |  |  |  |  |  |  |  |
| Select                |               |  |  |  |  |  |  |  |
| Select                |               |  |  |  |  |  |  |  |
| Select                |               |  |  |  |  |  |  |  |
| Select                |               |  |  |  |  |  |  |  |
| Select                |               |  |  |  |  |  |  |  |
| Select                |               |  |  |  |  |  |  |  |
| Select                |               |  |  |  |  |  |  |  |
| Select                |               |  |  |  |  |  |  |  |
| Select                |               |  |  |  |  |  |  |  |
| Select                |               |  |  |  |  |  |  |  |
| Select                |               |  |  |  |  |  |  |  |
| Select                |               |  |  |  |  |  |  |  |
| Select                |               |  |  |  |  |  |  |  |
| Select                |               |  |  |  |  |  |  |  |
| Select                |               |  |  |  |  |  |  |  |
| Select                |               |  |  |  |  |  |  |  |
| Select                |               |  |  |  |  |  |  |  |
| Select                |               |  |  |  |  |  |  |  |

#### 1. To request an Advance Account on proposals 2. For proposals submitted through InfoEd, you will Advance Account pending in UVMClick, click on the Advance Account need to continue submitting Advance Account Request button in the left hand menu. You will be Requests through spa@uvm.edu until you have a FP Request prompted to upload your Advance Account Form and record and can utilize the Advance Account Request submit to SPA. functionality. UVMClick STAGE Hello, Ryan McGinnis -> My Inbox SF424 Center COI IRB IACUC Safety Grants ----**Document Review Funding Proposal Complex Projects** Awards Reports Help Center Award Notification FP00000227 Funding Proposal Awards I - Demo Proposal Received **Proposal Information Budget Information** Next Steps PI: Ryan McGinnis **Project Period:** 1/1/2021 - 12/31/2025 5 Submitting Department: Elec & Biomed Engineering Number of Periods: View Funding Proposal COLLEGE OF ENGINEERING AND MATHEMATICAL SCIENCES College: \$2,226,010 **Sponsor Total Direct:** \$773,020 Direct Sponsor: National Institutes of Health/NIH Sponsor Total F&A: Printer Version \$2,999,030 Prime Sponsor: Sponsor Total Cost: Application Deadline: 8/16/2020 Sponsor Deadline (Hard) RESEARCH - Basic - 311 Proposal Activity: **View Differences** 8/13/2020 \$210,605 SPA Deadline: Cost Share Direct: Svlvie Butel \$117,940 Department Administrative Contact: Cost Share F&A: PI Certify SPA Administrator: Emily Trantum Cost Share Total: \$328,545 % Manage Relationships SF424 Link (if applicable): Advance Account Request 1 UVM Add Attachments Copy Department Specialist Draft oonsor Revie Awarded Review Review Send Email Clarifications Manage Guest List Clarifications Changes Not Funded Requested Requested Required O Add Comment